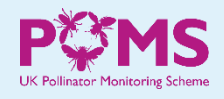

## New feature in the FIT Count app: link to a project

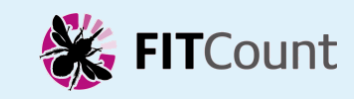

When you add a FIT Count survey using the app, there is a new page at the end of the survey details, which asks if you count is linked to a 'project'.

For most people the count will not be linked to a project, in which case all you need to do is to go straight to the bottom of the page and tap on "SAVE MY COUNT"

However, if your count is being done as part of a project, and the project is listed on the page you can choose to link your count to that project. (You will need to scroll down the page to see all the available projects.)

| r | If yourcount has been done as part of a project please select                                                                                                    | If you do link to a project, your<br>count results will be made<br>available to the project                    | how to obtain count data for you<br>project, please contact PoMS<br><u>poms@ceh.ac.u</u>                                                                                                    |
|---|----------------------------------------------------------------------------------------------------|----------------------------------------------------------------------------------------------------|----------------------------------------------------------------------------------------------------|
| 1 | otherwise select "Not linked to<br>any project".                                                                                                    | organisers (as well as being included in PoMS overall).                                                        | Info                                                                                                    |
|   | Note that if you link your count<br>to a project, your count results<br>(including your name and the<br>location of the count) will be<br>made available to that project. INFORMATION | Tap on the "INFORMATION"<br>button to find out about the<br>projects that are listed.                          | To update the list of available<br>projects, close this help text then<br>swipe down on the project page to<br>refresh the list of projects.<br>If your count is being done as part of<br>one of these projects, please tap to<br>make the link.<br>If your count is not part of a project<br>just tap on "not linked to any project" |
|   | Not linked to any project                                                                                                    |                                                                                                    | Your choice will be at the top of the<br>list for any subsequent counts, but<br>can be changed at any time                                                                                                    |
|   | Kent's Plan Bee                                                                                                    | Once you have chosen whether<br>to link to a project or not, tap on                                            | To see more information about each project, swipe the project name to                                                                                                    |
|   | Kingston University Biodiversity                                                                                                    | survey – remember to upload                                                                                    | the right and tap on the link (this will<br>open a web page in your phone's<br>browser).                                                                                                    |
|   | RHS Plants for Pollinator Counts                                                                                                    | your count us went                                                                                             | Kent's Plan Bee                                                                                                    |
|   | The Bradley Bug Project                                                                                                    |                                                                                                    | Kingston University Biodiversity                                                                                                    |
|   | SAVE MY COUNT                                                                                                    | If you pick the wrong project<br>you can edit it later via the<br>PoMS website – see next page<br>for details. | RHS Plants for Pollinator Counts O<br>GOT IT                                                                                                    |

Guidance version 1 at 2 August 2023

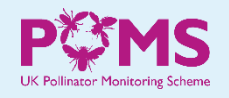

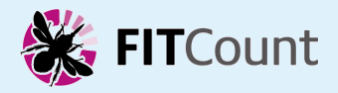

If you add a FIT Count survey using the PoMS website, you can link to a project using the dropdown list near the end of the recording form.

## Link to a project:

As for the app, if you link to a project your count results will be made available to the project organisers (as well as being included in PoMS overall).

- *PoMS website:* <u>ukpoms.org.uk</u>
- FIT Count app: <u>ukpoms.org.uk/fit-count-app</u>
- contact PoMS: poms@ceh.ac.uk

.

If your count has been done as part of a project please select the project name, otherwise please leave blank. Note that if you do link to a project, your count results (including your name and the location of the count) will be made available to that project.

## **Editing your FIT Counts**

If you need to edit one of your counts, e.g. because it is linked to the wrong project, you can do so from the PoMS website. Log on to the website\*, and then go to the "View results" menu and choose "My results".

The counts you have added will be listed there, and for each count there is an edit button on the right-hand side of the row:

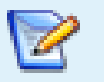

\* If you registered on the app, you will also need to register on the website; ensure that you use the same email address to register in both places, so that your counts get linked up correctly.

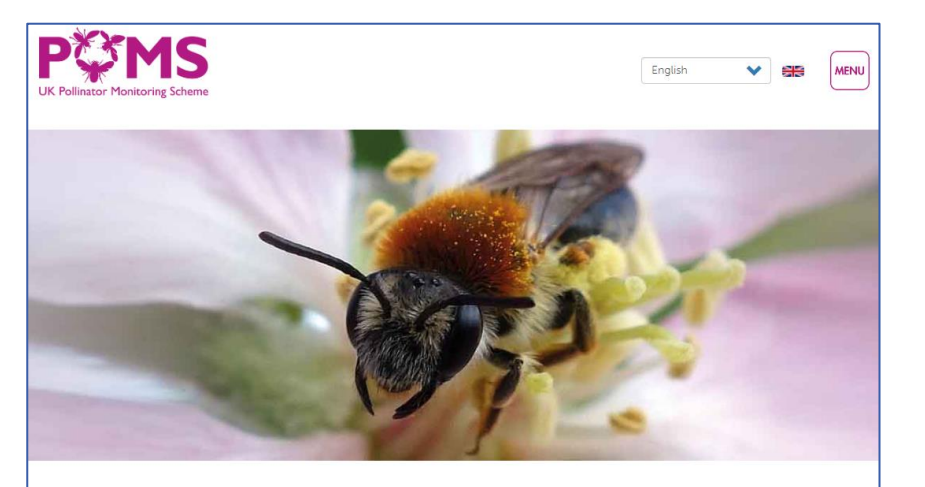

Welcome to the UK Pollinator Monitoring Scheme (PoMS)